| Classification | System and Application FAQ on WinCE PAC |         |       |      |           | No.  | 1-005-02 |
|----------------|-----------------------------------------|---------|-------|------|-----------|------|----------|
| Author         | Eric_Shiu                               | Version | 1.0.0 | Date | 2018/4/27 | Page | 1/3      |

## How to calibrate an ELO USB touch panel

| Appli | ies to:  |              |                     |
|-------|----------|--------------|---------------------|
|       | Platform | OS Version   | PAC Utility Version |
|       | WinPAC   | All Versions | All Versions        |
|       |          |              |                     |
|       |          |              |                     |

## Tips & Warnings

To use a touch panel and a keyboard at the same time on WP-8x4x, you need a USB hub to expand the single USB port into several.

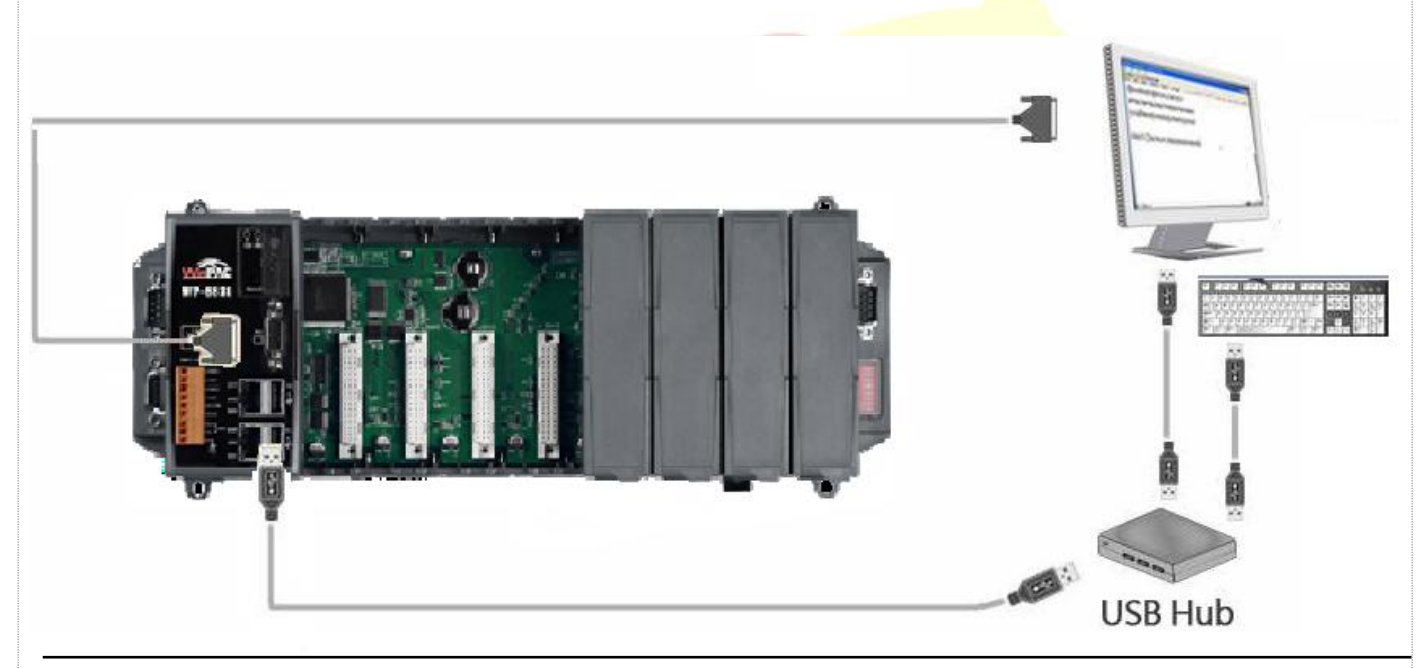

To calibrate an ELO USB touch panel, perform the following steps:

**Step 1:** Execute the calibration program.

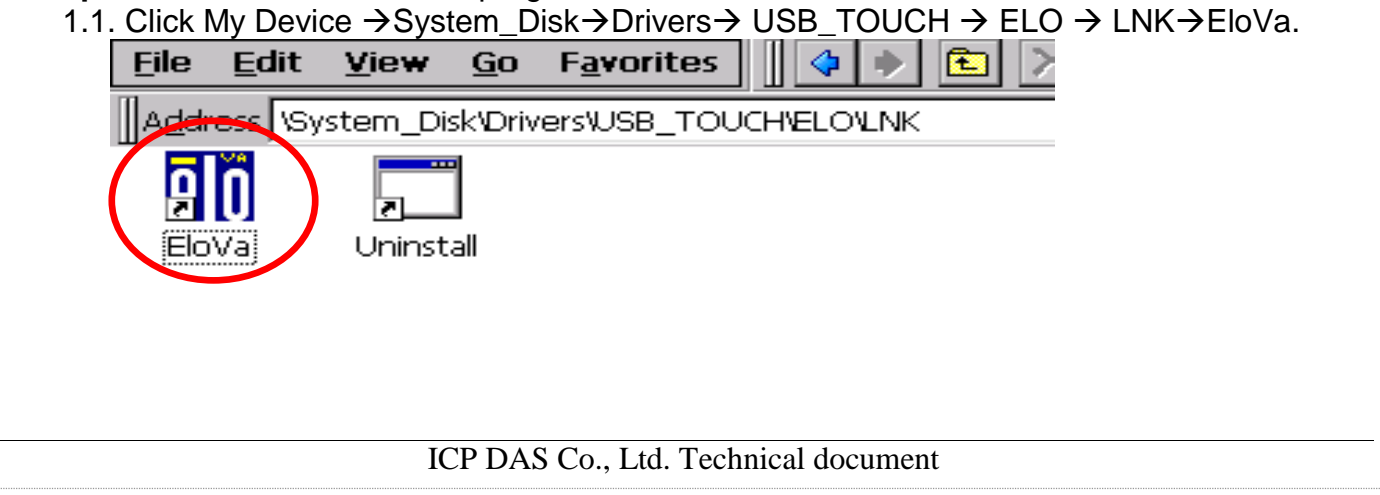

| Classification | System and Application FAQ on WinCE PAC |         |       |      |           | No.  | 1-005-02 |
|----------------|-----------------------------------------|---------|-------|------|-----------|------|----------|
| Author         | Eric_Shiu                               | Version | 1.0.0 | Date | 2018/4/27 | Page | 2/3      |

1.2. Touch the "+" icons on the monitor to perform the calibration process.

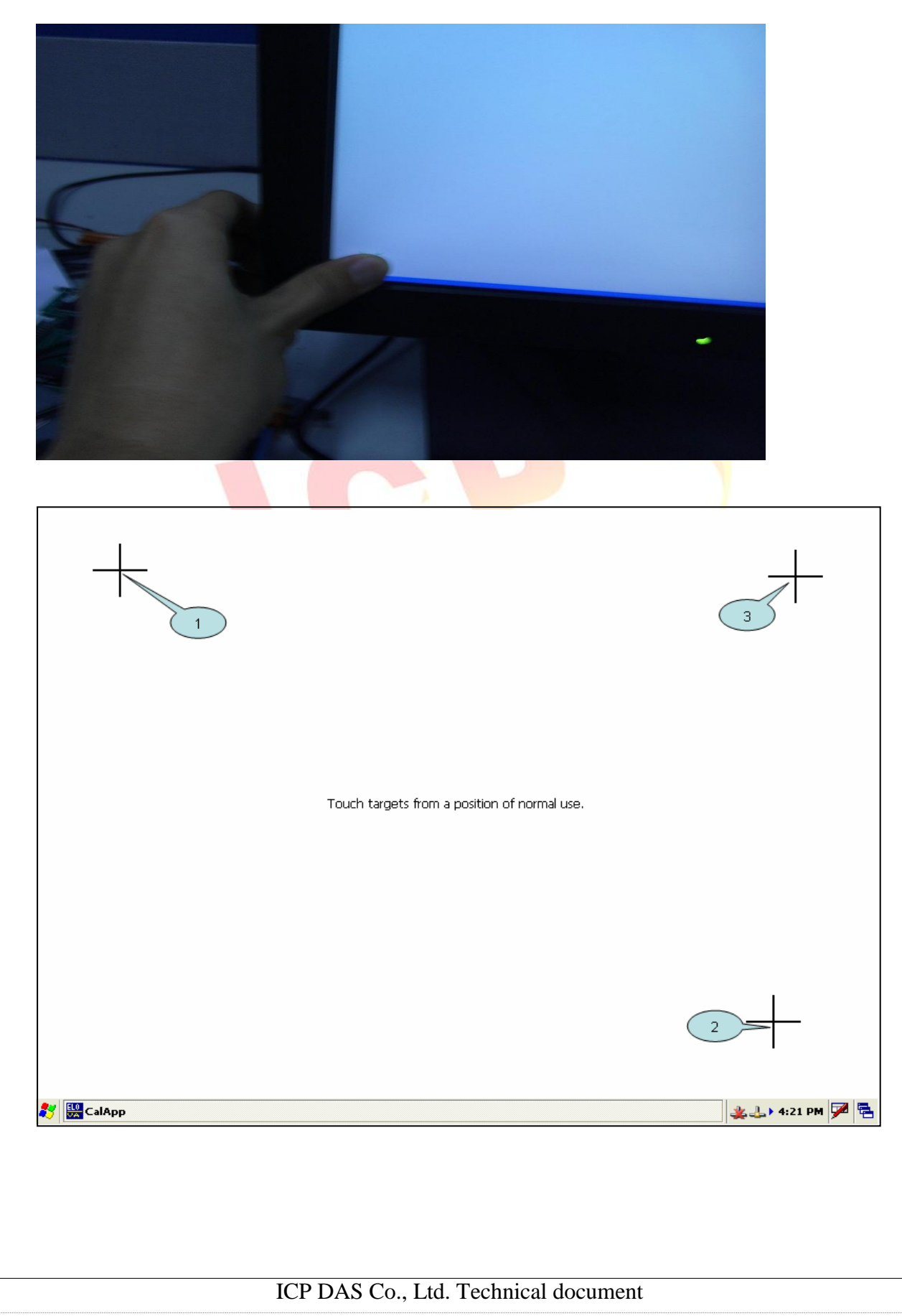

| Classification | System and Application FAQ on WinCE PAC |         |       |      |           | No.  | 1-005-02 |
|----------------|-----------------------------------------|---------|-------|------|-----------|------|----------|
| Author         | Eric_Shiu                               | Version | 1.0.0 | Date | 2018/4/27 | Page | 3/3      |

**Step 2:** Reboot your WinPAC.

- 2.1. Start the Win PAC utility and click the "**File**"  $\rightarrow$  "**Reboot**" menu option.
- 2.2. Click the "**Yes**" button and wait for reboot.

| File Help   Restore Utility Default Settings   Egit      (Varining I (Varining I) (Varining I) <th></th> |  |
|----------------------------------------------------------------------------------------------------|--|
| ICP DAS Co. Ltd. Technical document                                                                                                    |  |
|                                                                                                    |  |